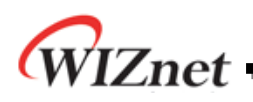

# How to make project in KEIL COMPLIER

Version 1.0 ßeta

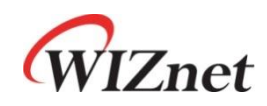

© 2009 WIZnet Co.,Ltd. All Rights Reserved. For more information, visit our website at <u>http://www.wiznet.co.kr</u>

©Copyright 2009 WIZnet Co.,Ltd. All rights reserved.

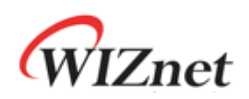

## **Table of Contents**

| 1 | Create Project             | 3    |
|---|----------------------------|------|
| 2 | Add Source files           | 5    |
| 3 | Option of Delay.c file     | 7    |
| 4 | Option of startup.A51 file | 8    |
| 5 | Option for Target          | 8    |
| 6 | Setting Tool Base Folder   | . 10 |
| 7 | Result of Compile          | . 11 |
| 8 | OPEN project               | . 12 |

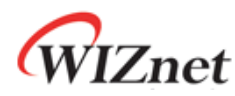

iMCU W7100의 Firmware는 KEIL COMPLIER로 작성 하였다. 이 문서는 KEIL COMPOLIER에서iMCU W7100의LOOPBACK TCP예제코드를 이용하여 Project를 생성하는 법과 Project를 open 하는 법을 설명한다.

#### 1 Create Project

KEIL Complier을 실행 후, "New Project in Project"을 선택한 뒤"New Project"을 클릭한다.

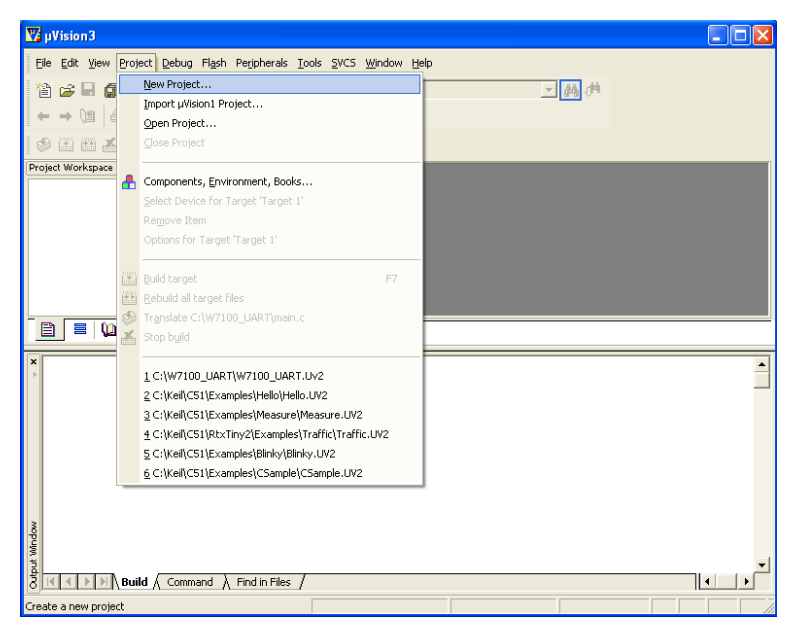

<Fig.1> Project Creating

생성할 프로젝트 명을 기입한 후 "Save" 버튼을 클릭한다.

| Create New            | Project               |   |       | ? 🔀          |
|-----------------------|-----------------------|---|-------|--------------|
| Save jn: 🛅            | LOOPBACK_TCP          | • | • 🖻 🔿 | * 🎟 •        |
|                       |                       |   |       |              |
|                       |                       |   |       |              |
|                       |                       |   |       |              |
|                       |                       |   |       |              |
|                       |                       |   |       |              |
| File <u>n</u> ame:    | LOOPBACK              |   |       | <u>S</u> ave |
| Save as <u>t</u> ype: | Project Files (*.uv2) |   | •     | Cancel       |

<Fig.2> Create New Project

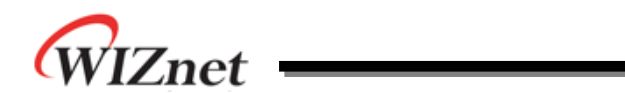

"Data base box" 란에서 "Generi"c의 "8052"을 선택한다. "Use Extended Linker(LX51) instead of BL51" 박스를 체크한 후 "OK" 버튼을 클릭한다.

| Select Device for Target 'Target 1'                                                                                                    |                                                                                                    |  |  |
|----------------------------------------------------------------------------------------------------|----------------------------------------------------------------------------------------------------|--|--|
| CPU Vendor: Generic Device: 8052 (all Variants) Toolset: C51 Data base  E M Microelectronic E vatronix E Freescale Semiconductor B 8032 (all Variants) B 8051 (all Variants) B 8051 (all Variants) B 8052 (all Variants) C 166 (all Variants) B 8052 (all Variants) B 8052 (all Variants) B 80 | ✓ Use Extended Linker (LX51) instead of BL51     ✓ Use Extended <u>Assembler (AX51) instead of A51</u> Description:  8051 based CMOS or NMOS controller with 321/O lines, 3 Timers/Counters, 6 Interrupts/4 Priority Levels, 8K Bytes RDM, 256 Bytes on-chip RAM |  |  |
| OK Cancel Help                                                                                                    |                                                                                                    |  |  |

<Fig.3> Select Device for Target

8051 Startup의 복사하기 위해 아래의 메시지가 나오면 "Yes(Y)"를 클릭한다.

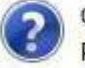

Copy 8051 Startup Code to Project Folder and Add File to Project ?

<Fig.4> Copy 8051 Startup Code

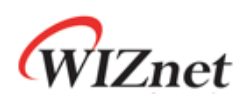

#### 2 Add Source files

"Project Workspace" 창의 "Target 1"을 선택한 뒤 오른쪽 마우스 클릭한다. 그 후 "Manage Components"을 클릭한다.

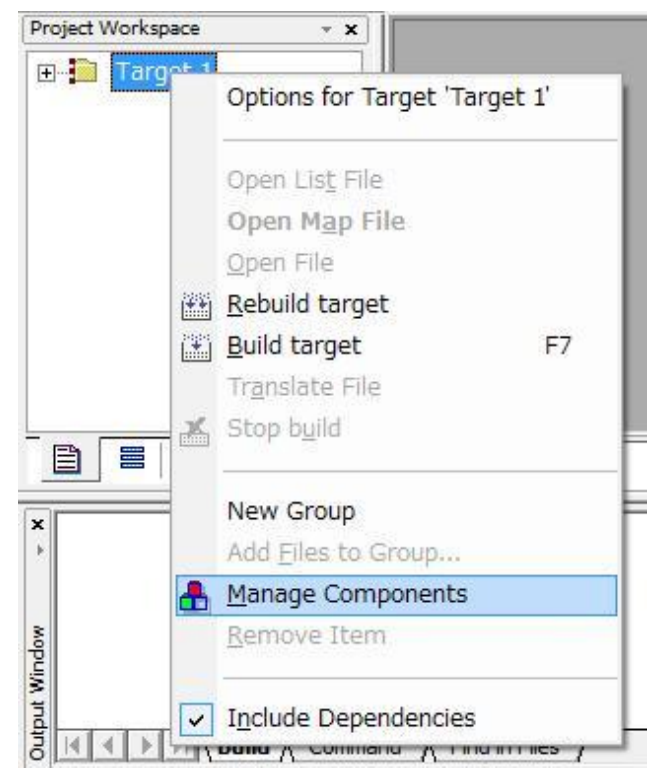

<Fig.5> Manage Components

"Add Files"을 클릭한다.

| Project Targets: | 🛅 🗙 🗲 🗲 | Groups:        | 🛅 🗙 🗲 🗲 | - <u>F</u> iles: | × 🗲 🗲 |
|------------------|---------|----------------|---------|------------------|-------|
| Target 1         |         | Source Group 1 |         | STARTUP.A51      |       |
|                  |         |                |         |                  |       |
|                  |         |                |         |                  |       |
|                  |         |                |         |                  |       |
|                  |         |                |         |                  |       |
|                  |         |                |         |                  |       |
|                  |         |                |         |                  |       |
|                  |         |                |         |                  |       |

<Fig.6> Manage Components

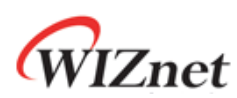

소스 파일들을 선택한 뒤 "Add"을 클릭한다.

| Add Files to Group 'Source Group 1'                          |                                                                                                    |  |  |  |
|--------------------------------------------------------------|----------------------------------------------------------------------------------------------------|--|--|--|
| Look in: ն                                                   | LOOPBACK_TCP 🔽 🖛 🗈 📸 💷 -                                                                                                    |  |  |  |
| delay<br>GETKEY<br>Icd<br>Icd<br>Ioopback<br>main<br>PUTCHAR | <ul> <li>serial</li> <li>socket</li> <li>TCPIPCore</li> <li>wizmemcpy</li> <li>Type: C File</li> <li>Date Modified: 8/5/2009 2:48 PM</li> <li>Size: 650 bytes</li> </ul> |  |  |  |
| File <u>n</u> ame:                                           | "wizmemcpy.c" "delay.c" "GETKEY.C" "lcd.c" Add                                                                                                    |  |  |  |
| Files of <u>t</u> ype:                                       | C Source file (*.c)                                                                                                    |  |  |  |
|                                                              |                                                                                                    |  |  |  |

<Fig.7> Add C Source files

"Project Workspace" 창에 소스 파일들이 첨가 되었는지 확인한다.

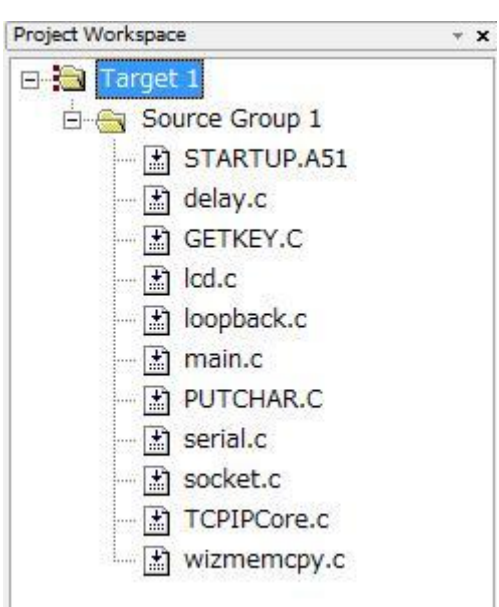

<Fig.8> Source files in Project Workspace

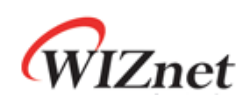

#### 3 Option of Delay.c file

delay.c는 어셈블 코드로 구현한 delay 함수를 포함한다. delay.c를 컴파일 하기 위해 아래와 같이 반드시 설정한다. "Project Workspace"창의 delay.c함수를 선택하여 오른쪽 클릭을 한다. 그런 후 "Options for File 'delay.c'"를 클릭한다.

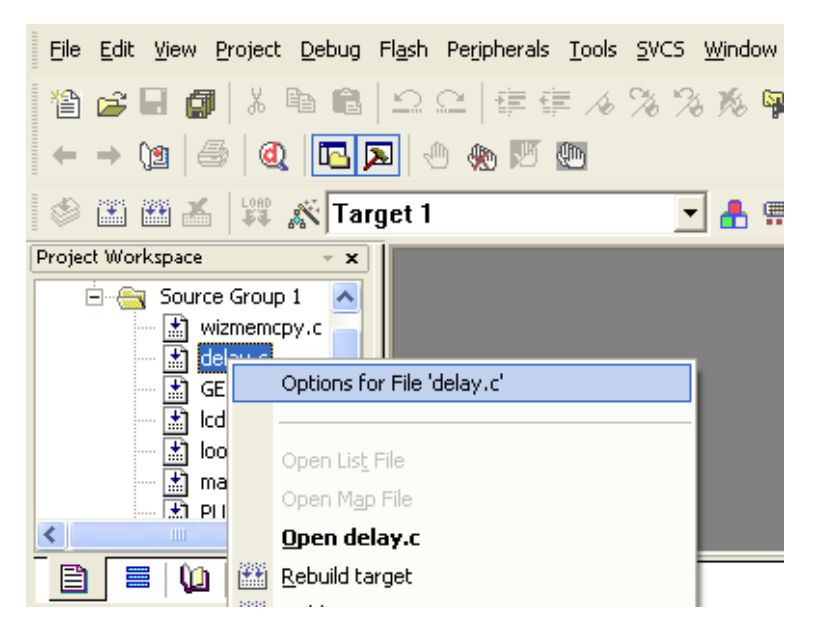

<Fig.9> Option for delay.c (1)

" Generate Assembler SRC file" 와 "Assemble SRC files"의 박스를 아래와 같이 체크한다.

| Options for File 'c   | lelay.c'                               | × |
|-----------------------|----------------------------------------|---|
| Properties C51        |                                        |   |
| Path:                 | C:\LOOPBACK_TCP\delay.c                |   |
| File Type:            | C Source file  Include in Target Build |   |
| Size:                 | 676 Bytes 🔽 Always Build               |   |
| last change:          | Tue Aug 04 13:49:48 2009               |   |
|                       | Assemble SBC File                      |   |
|                       | Link Publics Only                      |   |
| Code <u>B</u> ank:    | <b></b>                                |   |
| Stop on Exit Code:    | Not specified                          |   |
|                       |                                        |   |
| Select Modules        |                                        |   |
| to Always<br>Include: |                                        |   |
|                       |                                        |   |
|                       |                                        |   |
| Custom Arguments:     |                                        |   |
|                       | OK Cancel Defaults Help                |   |

<Fig.10> Option for delay.c (2)

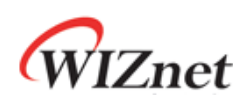

#### 4 Option of startup.A51 file

"Project Workspace" 창의 "startup.c"을 더블 클릭한다. Test Editor에서 "STARTUP 1:" 이후 에 아래와 같이 명령어 라인을 추가한다.

| LOOPBACK - µVision3 - [C:\L                                   | OOPBACK_TCP\STARTUP.A51]                                                                                                    |                                        |        |
|---------------------------------------------------------------|----------------------------------------------------------------------------------------------------|----------------------------------------|--------|
| Eile Edit View Project Debug                                  | Flash Peripherals Tools SVCS Window Help                                                                                          |                                        | _ & ×  |
| 12 🛩 🖬 🕼 👗 🗈 🛍 🖆                                              | 2 年 年 々 % % % % %                                                                                                    | ■ ● ●                                  |        |
| ← → (2) 🚑 🍭 🖪 🔉                                               | 🕁 🏀 🖾 🛅                                                                                                    |                                        |        |
| 🔹 🕮 🛎 🛱 🛣 🛣 Target                                            | 1 💽 🔒 🚍                                                                                                    |                                        |        |
| Project Workspace • x<br>Target 1<br>Surve Group 1<br>delay.c | 124         CSEG           125         CSEG           126         2C_STARTUP:         LJMP           127         128         RSEG | AT 00000H<br>STARTUP1<br>?C_C51STARTUP | T      |
| GETKEY.C<br>lcd.c<br>loopback.c<br>main.c<br>UTCHAR.C         | 129       130     STARTUP1:       131     ANL       132     133       133     IF IDATALEN <> 0                                    | OFFH, #07FH                            |        |
| serial.c<br>socket.c<br>TCPIPCore.c<br>STARTUP.A51            | 134 MOV<br>135 CLR<br>136 IDATALOOP: MOV                                                                                          | RO,#IDATALEN - 1<br>A<br>GRO,A         | v<br>k |
| ■.   (µ.   ♥8.   ♥♥.                                          | Text Editor Configuration Wizard                                                                                                  |                                        |        |
| ut Window                                                     |                                                                                                    |                                        | 1      |
| Build Command                                                 | A Find in Files /                                                                                                    |                                        |        |
|                                                               | Simulation                                                                                                    | L:132 C:30                             |        |

#### ANL OFFH, #07FH

<Fig.11> Add a Command Line in Startup.A51

#### 5 Option for Target

"Project Workspace" 창의 "Target 1"을 선택한 후 오른쪽 클릭을 한다. 그 후Options for Target 'Target 1'을 클릭한다.

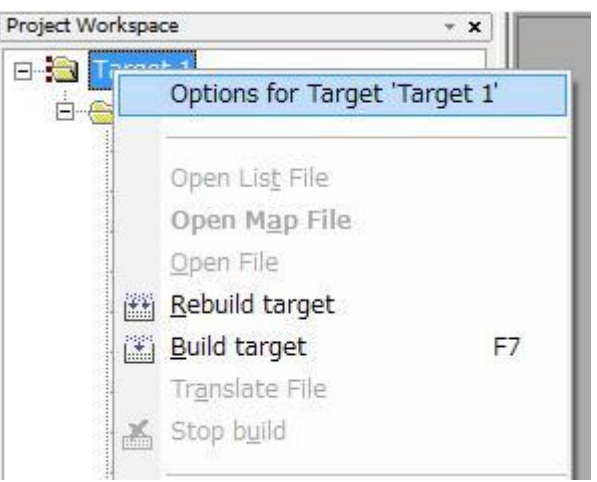

<Fig.12> Options for Target

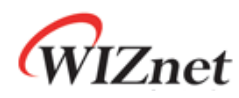

'Target' tab 을 클릭한 후 Memory Model 을 "Small variables in DATA"로 선택한다. LOOPBACK TCP 예제코드는"Small variables in DATA"로 구현되어 있다. 이경우 W7100 의 시스템에서 모든 변수, 내부메모리가 디폴드로 data memory를 사용하도록 정의된다. 보다 자세한 메모리 모드의 정보는 아래의 사이트를 참조 바란다.

( <a href="http://www.keil.com/supprot/man/docs/c51/c51\_le\_memtypes.htm">www.keil.com/supprot/man/docs/c51/c51\_le\_memtypes.htm</a> )

| Options for Target 'Target 1'                                                                                                    |                                                                           |  |  |  |  |
|----------------------------------------------------------------------------------------------------|---------------------------------------------------------------------------|--|--|--|--|
| Device Target Or                                                                                                    | utput   Listing   C51   A51   LX51 Locate   LX51 Misc   Debug   Utilities |  |  |  |  |
| Digital Core Design [                                                                                                    | )P8051                                                                    |  |  |  |  |
|                                                                                                    | ∐tal (MH2): 500                                                           |  |  |  |  |
| Memory Model:                                                                                                    | Small: variables in DATA                                                  |  |  |  |  |
| Code Rom Size:                                                                                                    | Large: 64K program                                                        |  |  |  |  |
| Operating system:                                                                                                    | None                                                                      |  |  |  |  |
| Operating system:       None         Off-chip Code memory       Start:       Size:         Eprom       Eprom       Ram         Eprom       Ram       Ram         Eprom       Ram       Ram         Eprom       Ram       Ram         Eprom       Start:       Size:         Banks:       Z       Bank Area:       0x0000 |                                                                           |  |  |  |  |
| OK Cancel Defaults Help                                                                                                    |                                                                           |  |  |  |  |

<Fig.13> Target Option for Target

'Output' tab 을 선택하여"Create HEX file"을 체크한다.

| Options for Target 'Target 1'                                                        | × |
|--------------------------------------------------------------------------------------|---|
| Device Target Output Listing C51   A51   LX51 Locate   LX51 Misc   Debug   Utilities |   |
| Select Folder for Objects Name of Executable: LOOPBACK                               |   |
| Cigate Executable: .\LDOPBACK                                                        |   |
| Debug Information Debug Information Merge32K Hexfile                                 |   |
| Create HEX File HEX Format: HEX-80                                                   |   |
| Offset                                                                               |   |
| C Create Library: .\LOOPBACK.LIB                                                     |   |
| After Make                                                                           |   |
| ☑ Beep When Complete                         Start Debugging                         |   |
| Run User Program #1:     Browse                                                      |   |
| Run User Program #2: Browse Browse                                                   |   |
|                                                                                      |   |
| OK Cancel Defaults Help                                                              |   |

<Fig.14> Output Option for Target

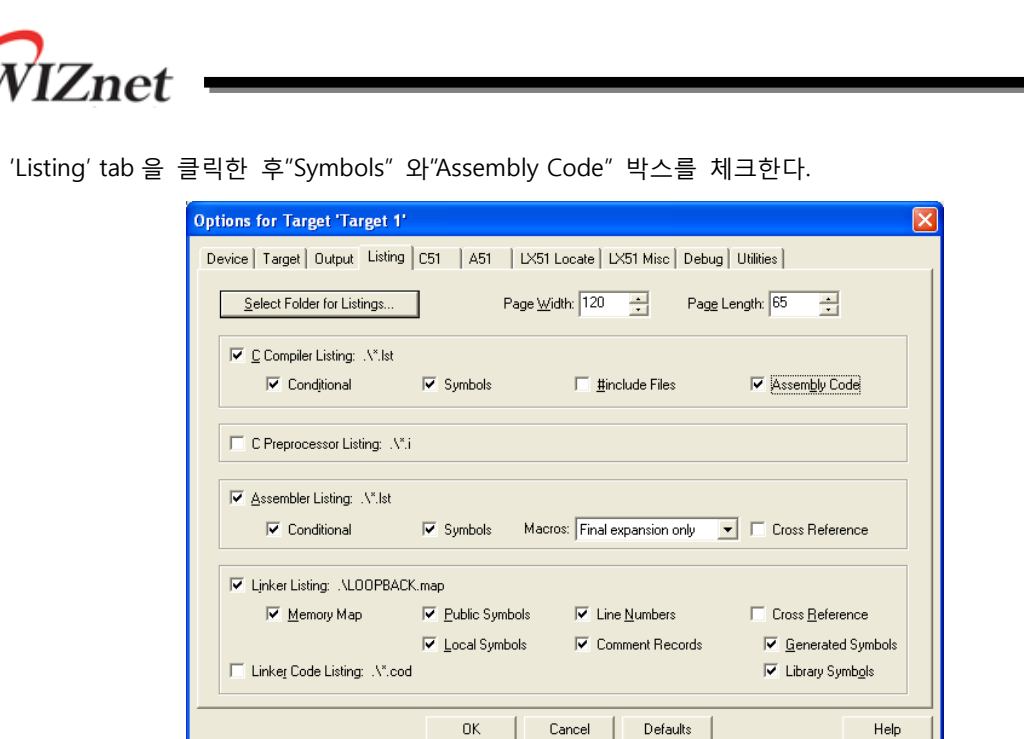

<Fig.15> Listing Option for Target

#### 6 Setting Tool Base Folder

"Project"선택 후 오른쪽 마우스 클릭한다. 그런 후 "Option Components, environment, Books" 클릭 한다.

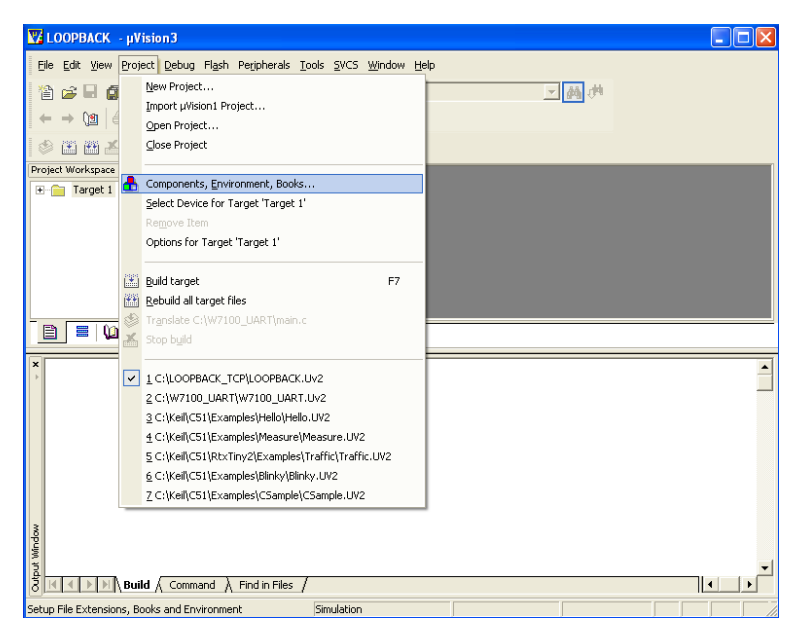

<Fig.16> Components, Environment, Books

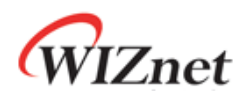

'Tool Base Folder'를 아래와 같이 기입한다.

| Components, Environment and Books                                                                                                    |                               |  |  |  |  |
|----------------------------------------------------------------------------------------------------|-------------------------------|--|--|--|--|
| Project Components Folders/Extensions Books                                                                                                    |                               |  |  |  |  |
| Development Tool Folders                                                                                                    |                               |  |  |  |  |
| ✓ Use Settings from TOOLS.INI:                                                                                                    | C Source: *.c                 |  |  |  |  |
| Tool Base Folder: c:\Keil\C51\                                                                                                    | ··· C++ Source: *.cpp         |  |  |  |  |
| BIN: D:\Kei\C51\BIN\                                                                                                    | Asm Source: *.s*; *.src; *.a* |  |  |  |  |
| INC:                                                                                                    | Object: *.obj                 |  |  |  |  |
| LIB:                                                                                                    | Library: *.lib                |  |  |  |  |
| <u>R</u> egfile:                                                                                                    | Document *.txt; *.h; *.inc    |  |  |  |  |
| Begflie:      Document:     Lixtrrind       Select ARM Development Tools          Use Real/iew<br>Compiler     RealView Folder:        Use Keil CARM<br>Compiler         Use GNU<br>Compiler     GNU-Tool-Prefix |                               |  |  |  |  |
| OK Cancel                                                                                                    | Defaults Help                 |  |  |  |  |

<Fig.17> Folders Extensions

### 7 Result of Compile

예제코드를 컴파일 하기 위해"F7" key를 클릭한다. HEX file파일이 생성되었는지 확인한다. 또한, error 와 warning 같은 컴파일 결과를 확인한다.

| Σ  | LOOPBACK - µVision3 - [C:\LOOPBACK_TCP\STARTUP.A51]                                                                                                    |       |
|----|----------------------------------------------------------------------------------------------------|-------|
| -  | Elle Edit View Project Debug Flash Peripherals Iools SVCS Window Help                                                                                                    | _ 8 × |
|    | ◎ ☞ ■ ❹ ↓ 凾 ◎ ♀♀ ∉ ∉ ∡ % % % № ■                                                                                                    |       |
| Ē  |                                                                                                    |       |
| -  |                                                                                                    |       |
| -  | 🍪 🕮 Ă 🛛 🇱 🔊 Target 1 🔄 📩 🚍                                                                                                    |       |
|    | Noviect Workspace                                                                                                    |       |
| Ī  | × assembling STARTUP.A51                                                                                                    |       |
|    | linking                                                                                                    | _     |
|    | *** WARNING L16: UNCALLED FUNCTION, IGNORED FOR OVERLAY PROCESS<br>NAME: WAIT 10MS/DELAY                                                                                                    |       |
|    | *** WARNING L16: UNCALLED FUNCTION, IGNORED FOR OVERLAY PROCESS                                                                                                    |       |
|    | NAME:GETKEY/GETKEY                                                                                                    |       |
|    | NAME: LCD_READY/LCD                                                                                                    |       |
|    | *** WARNING L16: UNCALLED FUNCTION, IGNORED FOR OVERLAY PROCESS                                                                                                    |       |
|    | *** WARNING L16: UNCALLED FUNCTION, IGNORED FOR OVERLAY PROCESS                                                                                                    |       |
|    | NAME: _CONNECT/SOCKET                                                                                                    |       |
|    | NAME: SENDTO/SOCKET                                                                                                    |       |
|    | *** WARNING LI6: UNCALLED FUNCTION, IGNORED FOR OVERLAY PROCESS                                                                                                    |       |
|    | NAME: _RECVEROM/SOCKET<br>*** WARNING 115 MULTIPLE CALL TO FUNCTION                                                                                                    |       |
|    | NAME: PRINTF/PRINTF                                                                                                    |       |
|    | CALLER1: IINCHIP_IRQ/TCPIPCORE                                                                                                    |       |
|    | <pre>Program Size: data=101.2 xdata=494 const=0 code=8400</pre>                                                                                                    |       |
|    | creating hex file from "LOOPBACK"                                                                                                    | _     |
|    | A Det Dite in the state of the state of the |       |
| 10 | Simulation L:132 C:30                                                                                                    |       |

<Fig.18> Result of Compile

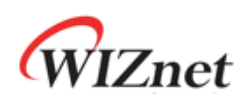

#### 8 OPEN project

"Project"를 선택한 후 오른쪽 마우스 클릭한다. "Open Project"을 클릭한 후 target project 가 있는 디렉토리를 찾는다. target project 를 선택한 뒤"OK(Y)" 버튼을 누른다.

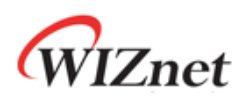

### **Document History Information**

| Version     | Date      | Descriptions                 |
|-------------|-----------|------------------------------|
| Ver.0.9ßeta | Sep. 2009 | Release with W7100 launching |
| `           |           |                              |

### **Copyright Notice**

Copyright 2009 WIZnet Co., Ltd. All Rights Reserved.

Technical Support: <u>support@wiznet.co.kr</u> Sales & Distribution: <u>sales@wiznet.co.kr</u>

For more information, visit our website at <a href="http://www.wiznet.co.kr">http://www.wiznet.co.kr</a>